## **Waitlisting Courses**

To find a course you wish to waitlist, you need to either search for the course by the four digit class number (a termspecific number that identifies the specific section of the course) or search by subject or subject + course number while unchecking the *Show Open Classes Only* box (if you leave this box checked the search results will be limited to classes with open seats).

| Search                                                 |                       | Pla               | n                        |                      | Enro                | 11        |           | My Academics        | )     |
|--------------------------------------------------------|-----------------------|-------------------|--------------------------|----------------------|---------------------|-----------|-----------|---------------------|-------|
| ny class schedule                                      | add                   |                   | drop                     |                      | swap                |           | edit      | term information    |       |
| dd Classes                                             |                       |                   |                          |                      |                     |           |           |                     |       |
| Select classes to                                      | o add                 |                   |                          |                      |                     |           |           | - 0-2-3             |       |
| . Derect children t                                    | ·                     |                   |                          |                      |                     |           |           |                     |       |
| To select classes for a<br>satisfied with your classes | nother t<br>ss select | erm, s<br>ions, p | elect the t<br>roceed to | term and<br>step 2 d | l select C<br>of 3. | hange.    | When      | you are             |       |
|                                                        |                       |                   |                          |                      |                     |           |           |                     |       |
| all 2016   Undergraduat                                | e   The C             | atholic           | Univ of A                | America              | cha                 | nge ter   | m         | buy my books        |       |
|                                                        |                       |                   |                          |                      |                     |           |           |                     |       |
|                                                        |                       |                   |                          | Open                 |                     | Closed    |           | Wait List           |       |
| Add to Cart:                                           | Fall 20               | )16 Sha           | opping Ca                | irt                  |                     |           |           |                     |       |
| inter Class Nbr                                        |                       |                   | Your en                  | rollment             | shonning            | cart is r | emoty.    |                     |       |
| enter                                                  |                       |                   | rour en                  | onnene               | Shopping            | careis    | cinpeyi   |                     |       |
| -ind Classes                                           |                       |                   |                          | 1                    |                     |           |           |                     |       |
| My Planner                                             | Sea                   | rch by            | / class                  |                      |                     |           |           |                     |       |
| <b></b> ,                                              | nu                    | mber              | here                     |                      |                     |           |           |                     |       |
| search                                                 |                       |                   |                          | •                    |                     |           |           |                     |       |
|                                                        |                       |                   |                          |                      |                     |           |           |                     |       |
|                                                        |                       |                   |                          | OR                   |                     |           |           |                     |       |
| Search                                                 |                       | Pla               | in                       |                      | Enro                | 11        |           | My Academics        |       |
| my class schedule                                      | add                   |                   | drop                     |                      | swap                |           | edit      | term information    |       |
| Add Classes                                            |                       |                   |                          |                      |                     |           |           |                     |       |
| Enter Search Cri                                       | teria                 |                   |                          |                      |                     |           |           |                     |       |
| Linter Seuren err                                      | ter nu                |                   |                          |                      |                     |           |           |                     |       |
| earch for Classes                                      |                       |                   |                          |                      |                     |           |           |                     |       |
| The Catholic Univ of Am                                | erica   Fa            | all 2016          | 5                        |                      |                     |           |           |                     |       |
| Select at least 2 search                               | criteria.             | Select            | Search to                | o view yo            | ur search           | n results |           |                     |       |
|                                                        |                       |                   |                          |                      |                     |           |           |                     |       |
| V Class Search                                         |                       |                   |                          |                      |                     |           |           |                     |       |
| Subject                                                | Test (                | Courses           | 1                        |                      | •                   | •         |           |                     |       |
| Course Career                                          | is exa                | ictly             |                          |                      | ▼ <u>□</u>          | 0         |           |                     |       |
|                                                        | Sh                    | m Ope             | n Classes                | Only                 | <u>.</u>            | Г         |           |                     |       |
|                                                        | Ор                    | en Entr           | y/Exit Cla               | isses Onl            | v                   |           | Sear      | ch by subject or su | oject |
| Additional Count Co                                    | itoria                |                   |                          |                      |                     |           | cour      | se number but be s  | sure  |
| V Additional Search Cr                                 | nerid                 |                   |                          |                      |                     |           | <u>ur</u> | ncheck the Show O   | pen   |
| Return to Add Classes                                  |                       |                   |                          |                      | 0.5                 |           | 0.01      | Classes Only box    |       |
| Return to Add Classes                                  |                       |                   |                          |                      | CLEA                | IR I      | SEA       | RCH                 |       |

To enroll onto the waitlist for the course, select the checkbox to *Wait list if class is full* <u>before</u> you select the green *Next* button to add the course to your shopping cart. This option will only be available on courses with the waitlist option enabled. Not all departments elect to use waitlists so this checkbox may not be available on all courses.

| S                                                 | earch                                                                |                      | Plan      |                     | Enroll        |              | My Academics           |  |
|---------------------------------------------------|----------------------------------------------------------------------|----------------------|-----------|---------------------|---------------|--------------|------------------------|--|
| my class s                                        | schedule                                                             | add                  |           | drop                | swap          |              | term information       |  |
| Add Cla                                           | sses                                                                 |                      |           |                     |               |              | _ 1-2-3                |  |
| 1. Select classes to add - Enrollment Preferences |                                                                      |                      |           |                     |               |              |                        |  |
| Fall 2016                                         | Undergradu                                                           | ate   The Ca         | atholic U | Iniv of America     |               |              |                        |  |
| ART 201 - Drawing & Composition I                 |                                                                      |                      |           |                     |               |              |                        |  |
| Class Pref                                        | erences                                                              |                      |           |                     |               |              |                        |  |
| ART 201-0                                         | ART 201-01 Studio 🛆 Wait List Wait List 🔲 Wait list if class is full |                      |           |                     |               |              |                        |  |
| Session                                           | Regular Ar                                                           | adamic Ses           | Fion      | Grading             | Graded        |              |                        |  |
| Career                                            | Career Undergraduate                                                 |                      | Units     | 3.00                |               |              |                        |  |
|                                                   | _                                                                    |                      |           |                     |               |              | 4                      |  |
|                                                   |                                                                      |                      |           |                     | (             | CANCEL       | NEXT                   |  |
| Section C                                         | omponent                                                             | Days & T             | imes      | Room                | Instruct      | or St        | art/End Date           |  |
| 01 St                                             | udio                                                                 | TuTh 12:40<br>3:10PM | PM -      | Salve Regina<br>103 | John G. Figur | a 08,<br>12, | /29/2016 -<br>/17/2016 |  |

Then enroll in the course the same as you would any other. Assuming you meet all the enrollment requirements for the course, at the end of the enrollment transaction you will receive a confirmation that you've been added to the waitlist which includes confirmation of your waitlist position.

| Add Classes              |                                            |                                           |                 |                                                                                                    |
|--------------------------|--------------------------------------------|-------------------------------------------|-----------------|----------------------------------------------------------------------------------------------------|
| 3. View results          |                                            |                                           |                 |                                                                                                    |
| View the following s     | tatus report for enrollment o              | onfirmations and erro                     | irs:            |                                                                                                    |
| Fall 2016   Undergraduat | e   The Catholic Univ of Ame               | erica<br>K Error                          | r: unable to ad | ld class                                                                                                    |
| Class                    | Message                                    |                                           |                 | Status                                                                                                    |
| TEST 500                 | Message: Class 50<br>the wait list in posi | 21 is full. You have be<br>tion number 1. | en placed on    | <ul> <li>Image: A start of the start of the start of</li></ul> |
|                          |                                            | MY CLASS SCHEDULE                         | ADD ANOTH       | ER CLASS                                                                                                    |

Keep in mind that if enough spots open up in the course to reach your waitlist position you will still only be enrolled if:

- You haven't enrolled in another course with the same meeting pattern as the waitlisted course
- You haven't enrolled in another course with a meeting pattern that overlaps with the meeting pattern of the waitlisted course
- You haven't enrolled in your maximum number of allowable credits for the term

You may want to consider enrolling in a "backup" course in case you don't get into the course you want to waitlist. You can even instruct the system to drop you from the "backup" course if a spot in the waitlisted course opens up. This is a good way to ensure that you don't run into one of the above three scenarios. To do this, follow the below instructions.

- 1. Enroll in the "backup" course first. This is the course in which you will be enrolled unless/until a spot opens up in the waitlisted course. (In this example, the backup course is TEST 500.)
- 2. Go to the Swap tab and select the "backup" course in which you've already enrolled from the drop down menu in the *Swap This Class* section of the page.

| Search                                                                                            | Plan              | Enroll |        | My Academics     |  |  |  |
|---------------------------------------------------------------------------------------------------|-------------------|--------|--------|------------------|--|--|--|
| my class schedule add                                                                             | drop              | swap   | edit   | term information |  |  |  |
| Swap a Class                                                                                      |                   |        |        | - 1-2-3          |  |  |  |
| 1. Select a class to swap                                                                         |                   |        |        |                  |  |  |  |
| Select the class you wish to swap then select the class you wish to replace it with.              |                   |        |        |                  |  |  |  |
| Fall 2016   Undergraduate   The Catholic Univ of America         change term         buy my books |                   |        |        |                  |  |  |  |
| Swap This Class                                                                                   |                   |        |        |                  |  |  |  |
| Select from your schedule                                                                         | TEST 500: Test Co | ourse  |        |                  |  |  |  |
| With This Class                                                                                   |                   |        |        |                  |  |  |  |
| Search for Class                                                                                  | Class Search      |        | search |                  |  |  |  |
| Enter Class Nbr                                                                                   | OR<br>enter       |        |        |                  |  |  |  |
| ▶ My Fall 2016 Class Schedule                                                                     | Đ                 |        |        |                  |  |  |  |

3. Search for the course you wish to waitlist in the *With This Class* section of the page. Alternately, if you know the four digit class number for the course you can enter it in the field provided. (In this example, the course to waitlist is ART 201.)

| Search                                                                               | Plan           | Enroll |                  | My Academics |  |  |  |  |
|--------------------------------------------------------------------------------------|----------------|--------|------------------|--------------|--|--|--|--|
| my class schedule add                                                                | drop swap edit |        | term information |              |  |  |  |  |
| Swap a Class                                                                         |                |        |                  |              |  |  |  |  |
| 1. Select a class to swap                                                            | ,              |        |                  |              |  |  |  |  |
| Select the class you wish to swap then select the class you wish to replace it with. |                |        |                  |              |  |  |  |  |
| Fall 2016   Undergraduate   The Catholic Univ of America change term buy my books    |                |        |                  |              |  |  |  |  |
|                                                                                      |                |        |                  |              |  |  |  |  |
| Swap This Class                                                                      |                |        |                  |              |  |  |  |  |
| Select from your schedule                                                            | TEST 500: Test | Course |                  | •            |  |  |  |  |
| With This Class                                                                      |                |        |                  |              |  |  |  |  |
| Search for Class                                                                     | Class Search   | •      | search           |              |  |  |  |  |
| Enter Class Nbr                                                                      | OR -<br>enter  |        |                  |              |  |  |  |  |
| My Fall 2016 Class Schedu                                                            | e              |        |                  |              |  |  |  |  |

4. Once you've located the course you with to waitlist, select the checkbox to *Wait list if class is full* and then select the green *Next* button.

| Search                                                            | Plar                     | 1                   | Enroll         | M                    | y Academics      |  |  |  |
|-------------------------------------------------------------------|--------------------------|---------------------|----------------|----------------------|------------------|--|--|--|
| my class schedule                                                 | add                      | drop                | swap           | edit                 | term information |  |  |  |
| Swap a Class                                                      |                          |                     |                | [                    | 1-2-3            |  |  |  |
| 1. Select a class to swap - Enrollment Preference                 |                          |                     |                |                      |                  |  |  |  |
| Fall 2016   Undergraduate   The Catholic Univ of America          |                          |                     |                |                      |                  |  |  |  |
| ART 201 - Drawing & Composition I                                 |                          |                     |                |                      |                  |  |  |  |
| Class Preferences                                                 |                          |                     |                |                      |                  |  |  |  |
| ART 201-01 Studio Arait List Wait List Wait list if class is full |                          |                     |                |                      |                  |  |  |  |
| Session Regular A                                                 | cademic Session          | Grading             | Graded         | 1                    |                  |  |  |  |
| Career Undergrad                                                  | duate                    | Units               | Units 3.00     |                      |                  |  |  |  |
|                                                                   |                          |                     |                | <u> </u>             |                  |  |  |  |
|                                                                   |                          | C)                  | ANCEL PREV     | IOUS                 | EXT              |  |  |  |
| Section Component                                                 | Days & Times             | Room                | Instructor     | Start/En             | id Date          |  |  |  |
| 01 Studio                                                         | TuTh 12:40PM -<br>3:10PM | Salve Regina<br>103 | John G. Figura | 08/29/20<br>12/17/20 | )16 -<br>)16     |  |  |  |

5. On the following page, confirm your selections by selecting the green *Finish Swapping* button.

| Stacy Lynn N. Ca                       | rdinal                                                |                                        |                             | go to .                 |              | <b>&gt;</b> |
|----------------------------------------|-------------------------------------------------------|----------------------------------------|-----------------------------|-------------------------|--------------|-------------|
| Search                                 | Р                                                     | lan                                    | Enroll                      |                         | My Academics |             |
| my class schedule                      | add                                                   | drop                                   | swap                        | edit                    | term informa | tion        |
| Swap a Class<br>2. Confirm yo          | ur selection                                          |                                        |                             |                         | - 1-2-3      |             |
| Select Finish Swa<br>these classes, se | apping to process<br>elect Cancel.                    | your swap request                      | . To exit witho             | ut swapping             |              |             |
| You are replaci                        | ng this class                                         | Enrolle                                | d 🐼 Drop                    | pped 🔥 V                | Vait Listed  |             |
| Class                                  | Description                                           | Days/Times                             | Room                        |                         | Units Status |             |
| TEST 500-01<br>(5021)                  | Test Course<br>(Lecture)                              | TuTh 11:00AM -<br>1:00PM               | тва                         | Staff                   | 3.00         |             |
| ▼ With this class                      |                                                       |                                        |                             |                         |              |             |
|                                        |                                                       | Open                                   | Clos                        | ed 🔺                    | Vait List    |             |
|                                        |                                                       |                                        |                             |                         |              |             |
| Class                                  | Description                                           | Days/Times                             | Room                        | Instructor              | Units Status |             |
| Class<br>ART 201-01<br>(1425)          | Description<br>Drawing &<br>Composition I<br>(Studio) | Days/Times<br>TuTh 12:40PM -<br>3:10PM | Room<br>Salve Regina<br>103 | Instructor<br>J. Figura | 3.00 A       |             |

6. This swap transaction will add you to the waitlist for the new course while keeping you enrolled in the "backup" course. If enough spots opens up in the waitlisted course to reach your waitlist position the system will automatically drop you from the "backup" course and enroll you in the waitlisted course. The only situation in which this would not happen is if the waitlisted course has a credit value greater than the "backup" course and enrolling you into the course would put you beyond the maximum allowable number of credits for your school.